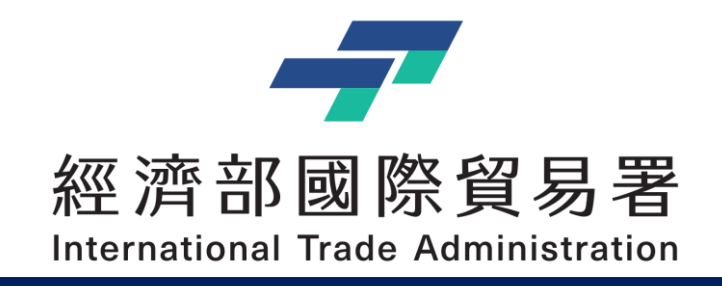

## 補助公協會參展管理系統 – 操作手冊

## 系統功能調整說明: Email 雙因子認證和隱碼功能作業

V1.0 (2025/07/08)

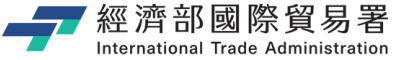

簡報大綱

### 1. Email 雙因子認證登入作業流程 2. 第二聯絡信箱

- 3. 資料隱碼功能

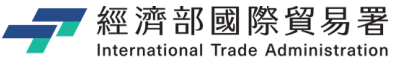

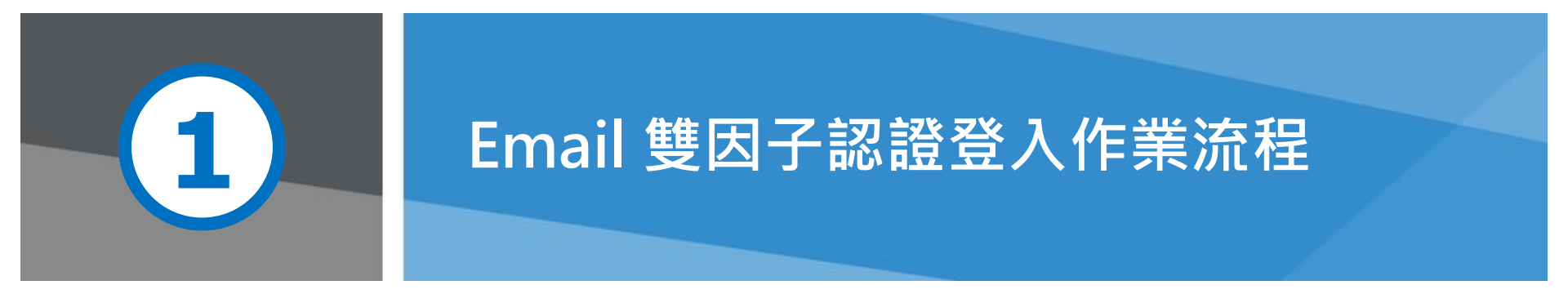

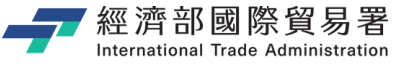

### 登入作業流程的調整修改

■ 系統原來的登入作業:

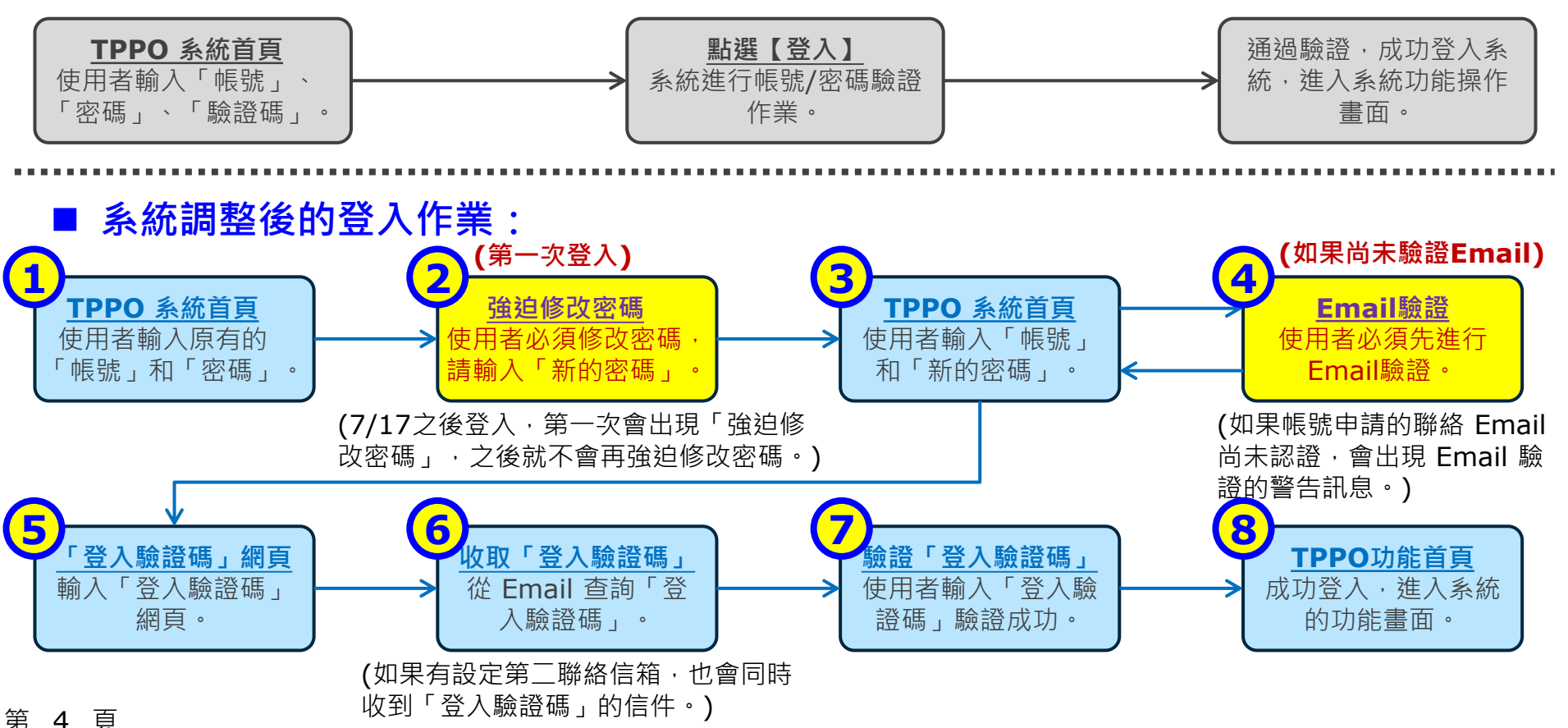

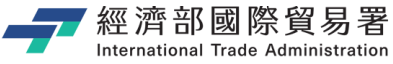

### 原有登入作業:帳密驗證完畢,直接進入系統

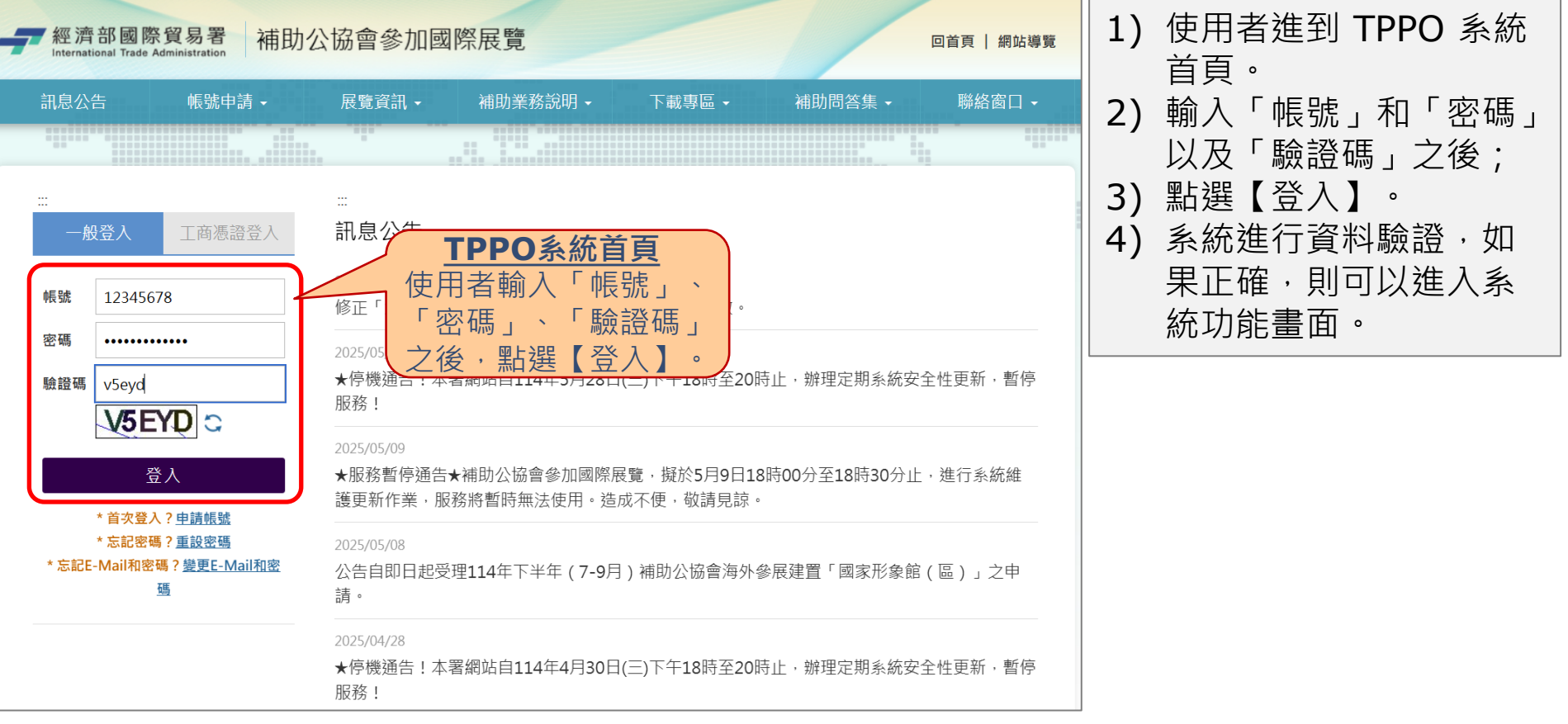

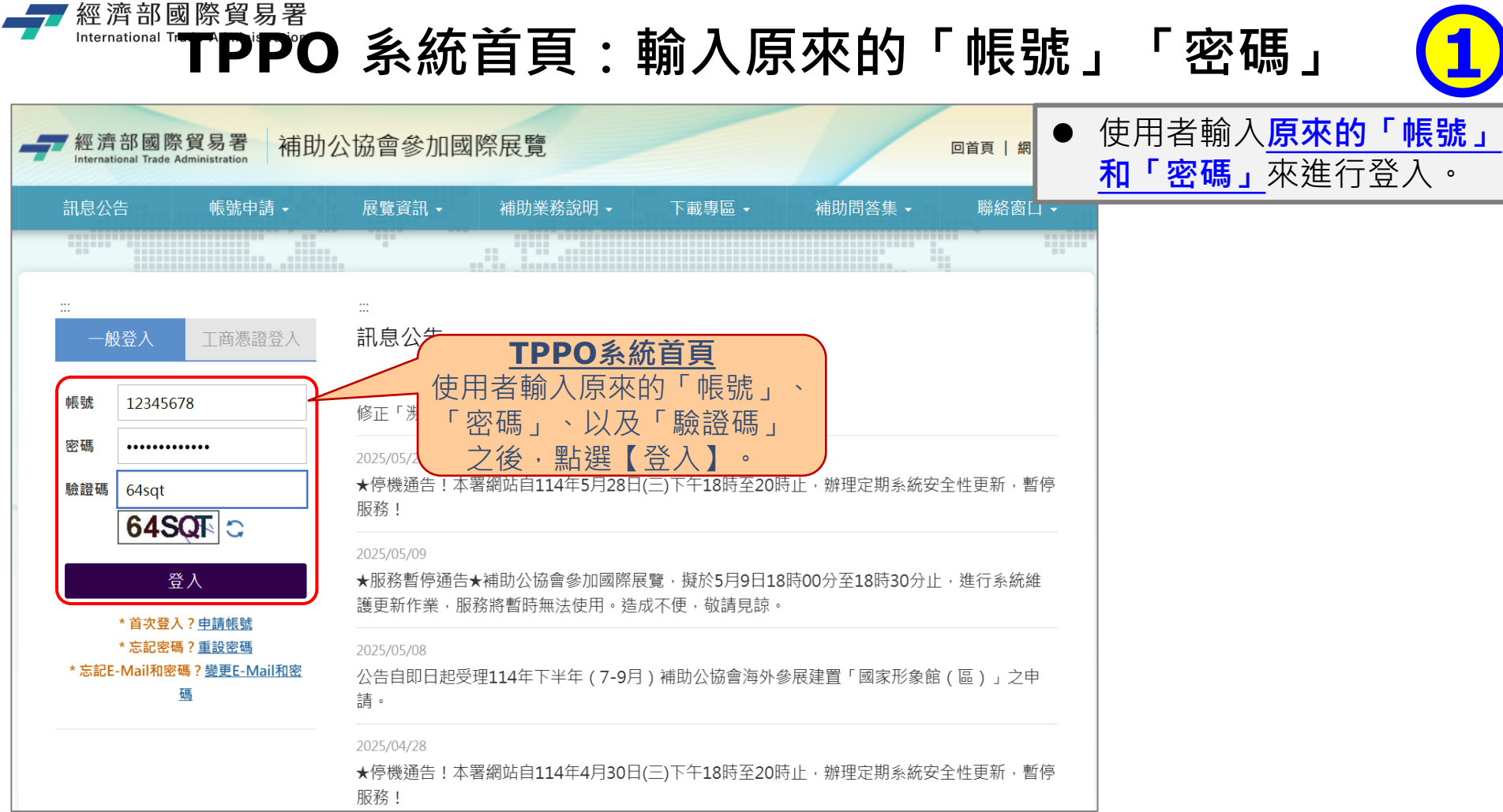

第6頁

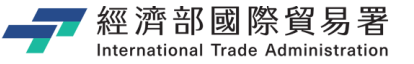

### 強迫修改密碼 (第一次登入時)

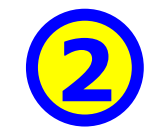

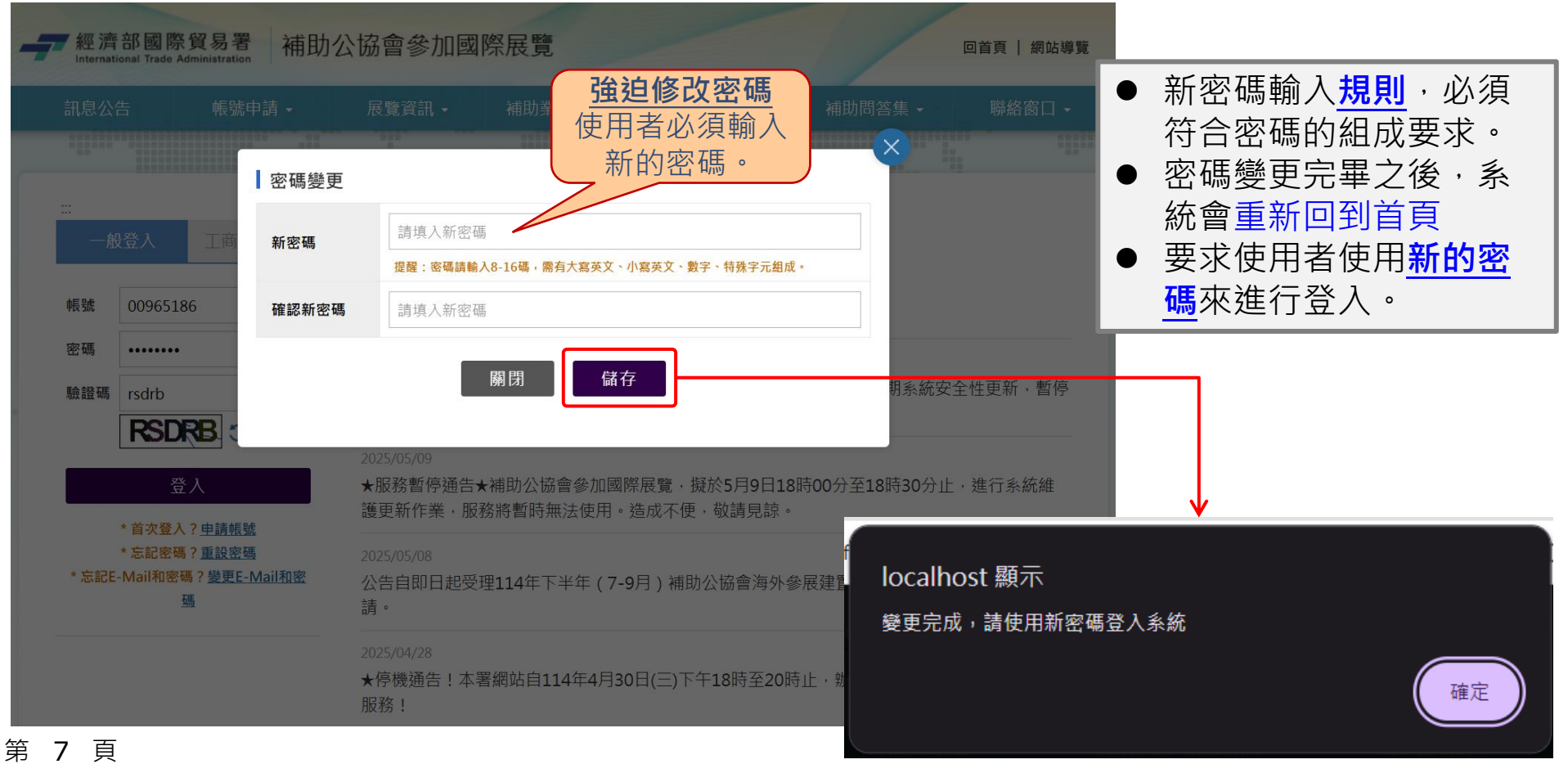

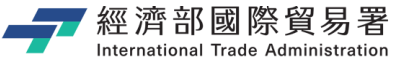

### 使用「新密碼」來登入系統

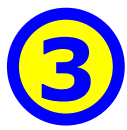

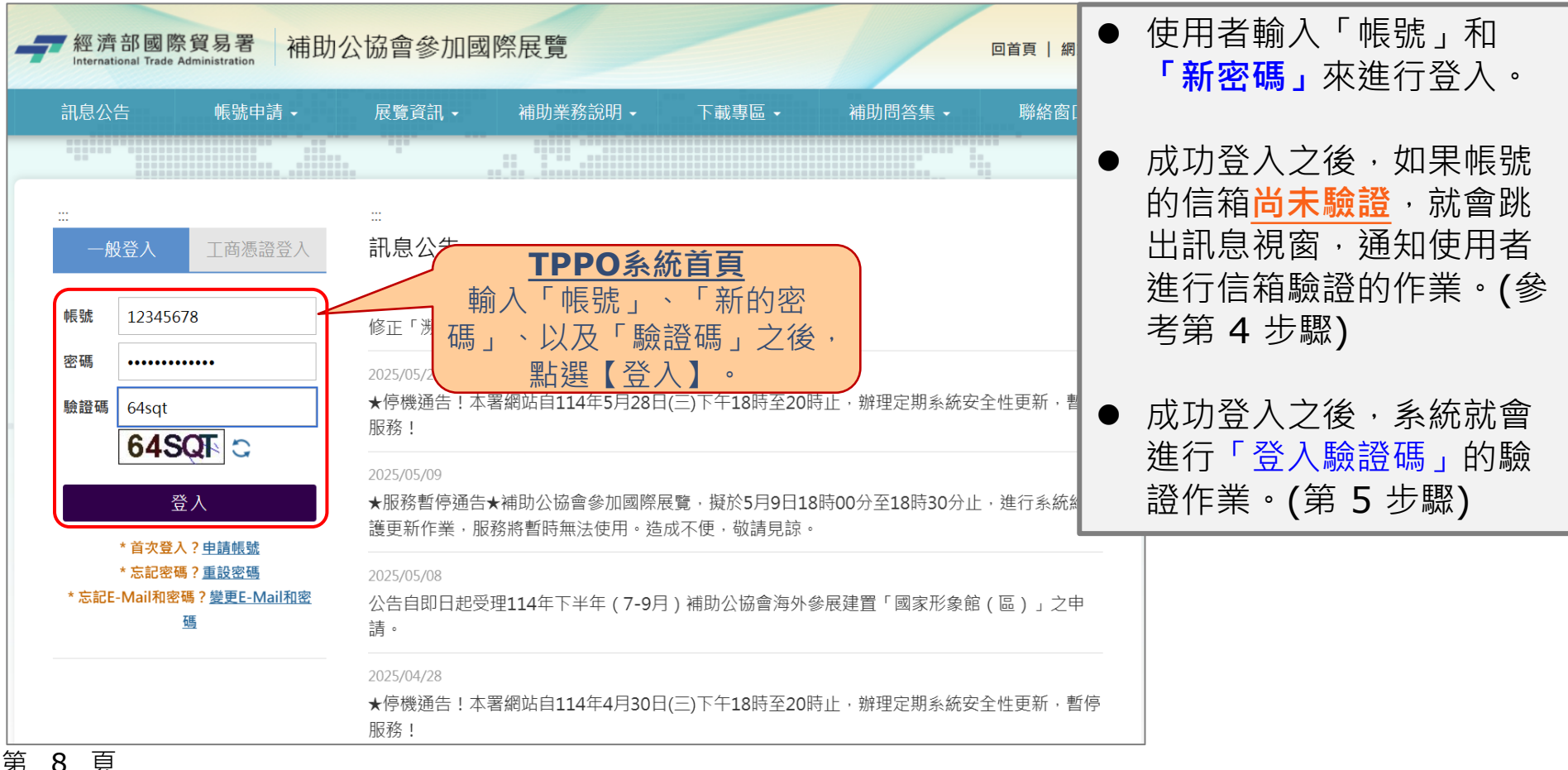

經濟部國際貿易署 International Trade Administrent Email 信箱的驗證(如果尚未驗證信箱)

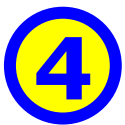

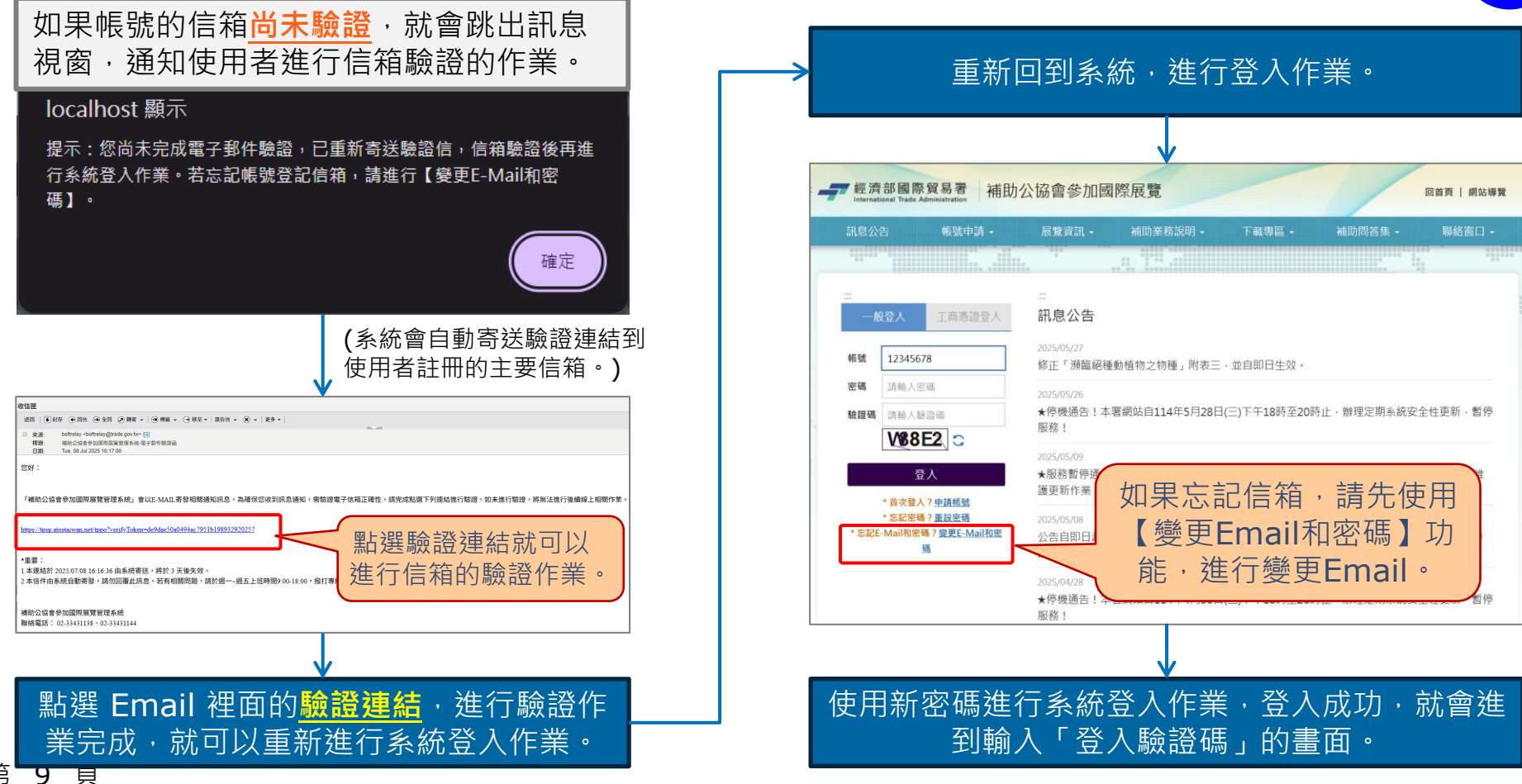

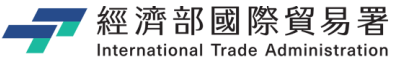

### 「登入驗證碼」網頁

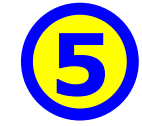

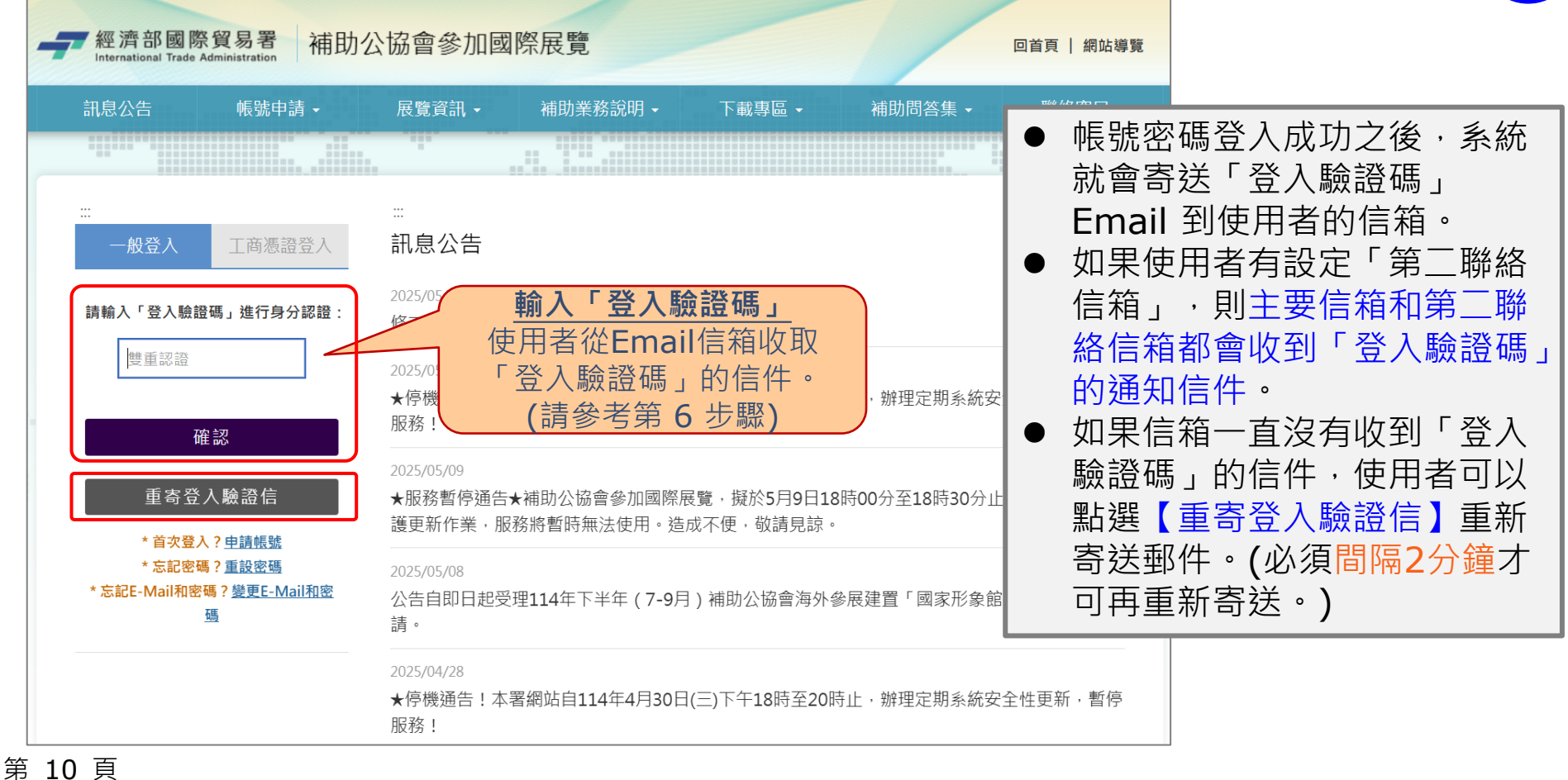

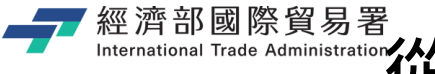

### International Trade Administration 從 Email 信箱:收取「登入驗證碼」

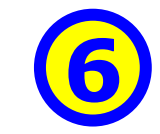

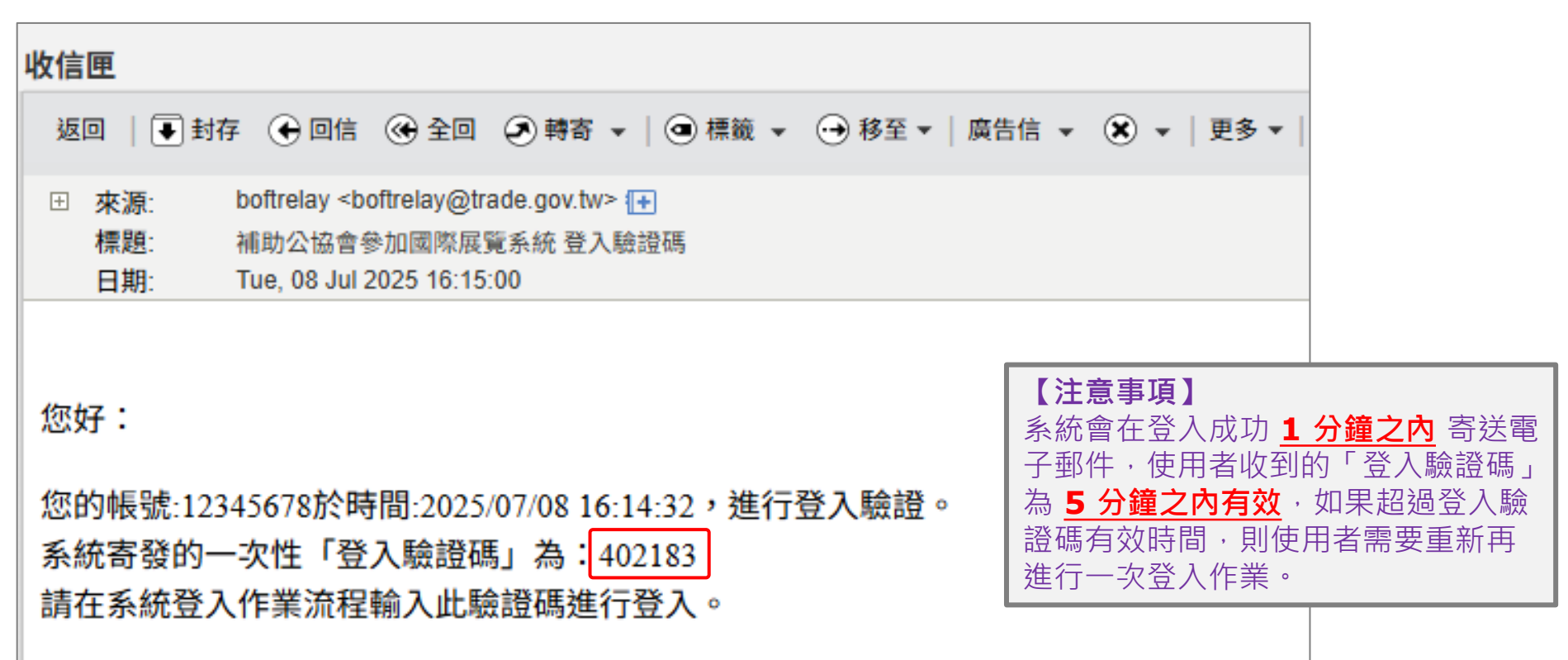

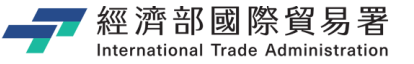

### 「登入驗證碼」驗證成功

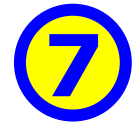

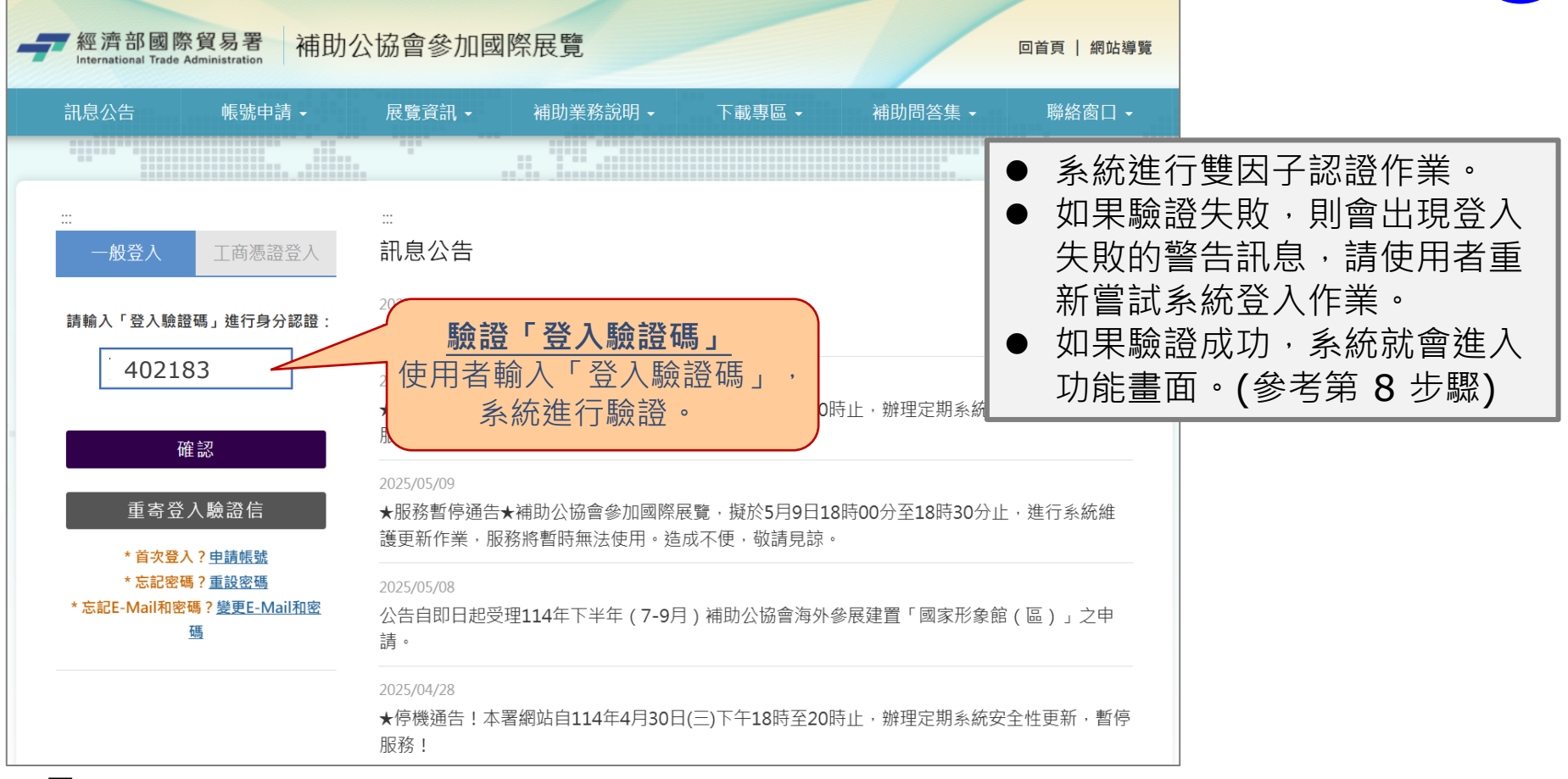

第12頁

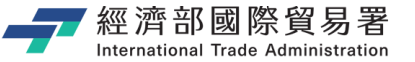

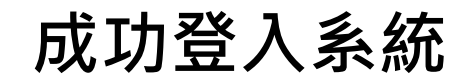

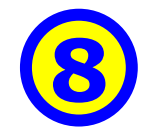

| <ul> <li>▲ 台灣</li> <li>)業公</li> <li>會您好</li> <li>● 帳號(聯絡人)密碼維護</li> </ul>                                                   | 114 > 年度     案件編號     狀態     申請補助金額     核定金額       申請資訊總覽     114                                                                                                    | (單位:仟元)<br>變更後核定金額 預撥金額 核銷金額<br>0 |
|----------------------------------------------------------------------------------------------------|----------------------------------------------------------------------------------------------------|-----------------------------------|
| 提醒您:存檔了嗎?<br>29:51 秒後自動登出                                                                                                   | ▶ 訊息涌知                                                                                                    |                                   |
| ★ 系統管理<br>★ 公協會作業專區 一資料維護 ■公協會基本資料維護 ■會員資料維護                                                                                | 0025/07/08 17:19:47 NEWI<br>甫助公協會參加國際展覽系統 登入驗證碼<br>025/07/08 17:05:22 NEWI<br>甫助公協會參加國際展覽系統 登入驗證碼                                                                                                    |                                   |
| <ul> <li>□ # 助 I + 示</li> <li>■ 案件申請(公協會)</li> <li>■ 維護申請案件作業</li> <li>- 變更取消申請(公協<br/>會)</li> <li>■ 維護變更取消申請(公協</li> </ul> | <ul> <li>1025/07/08 17:04:44 NEWL<br/>南助公協會參加國際展覽系統 登入驗證碼         <ul> <li>1025/07/01 01:00:00</li> <li>【重要通知】114年「補助公協會辦理貿易推廣計畫」辦理核銷通知,惠</li> <li>1025/06/25 01:00:00</li> <li>【重要通知】114年「補助公協會辦理貿易推廣計畫」辦理核銷通知,惠</li> </ul> </li> </ul> | 請貴會配合辦理,謝謝!<br>請貴會配合辦理,謝謝!        |

第13頁

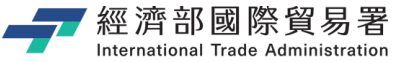

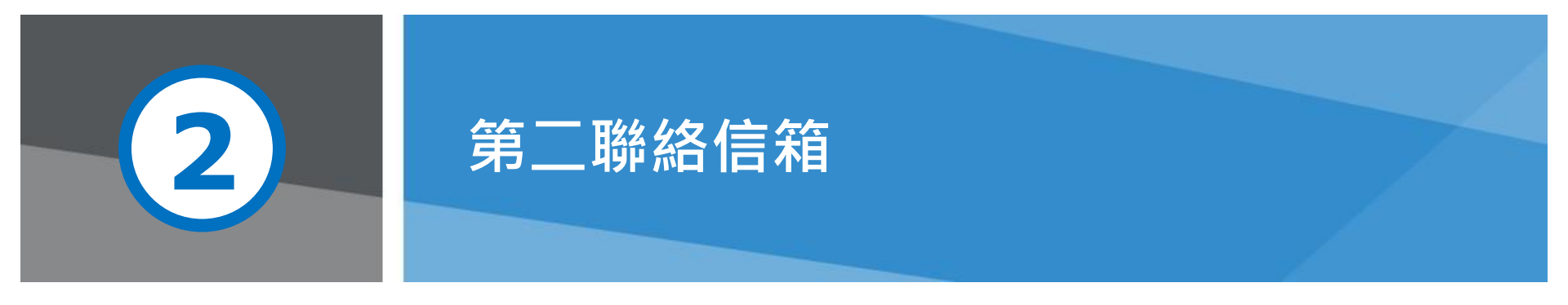

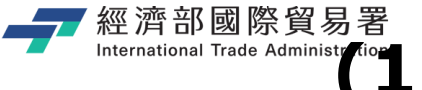

### International Trade Administ (1) 點選【帳號(聯絡人)密碼維護】功能

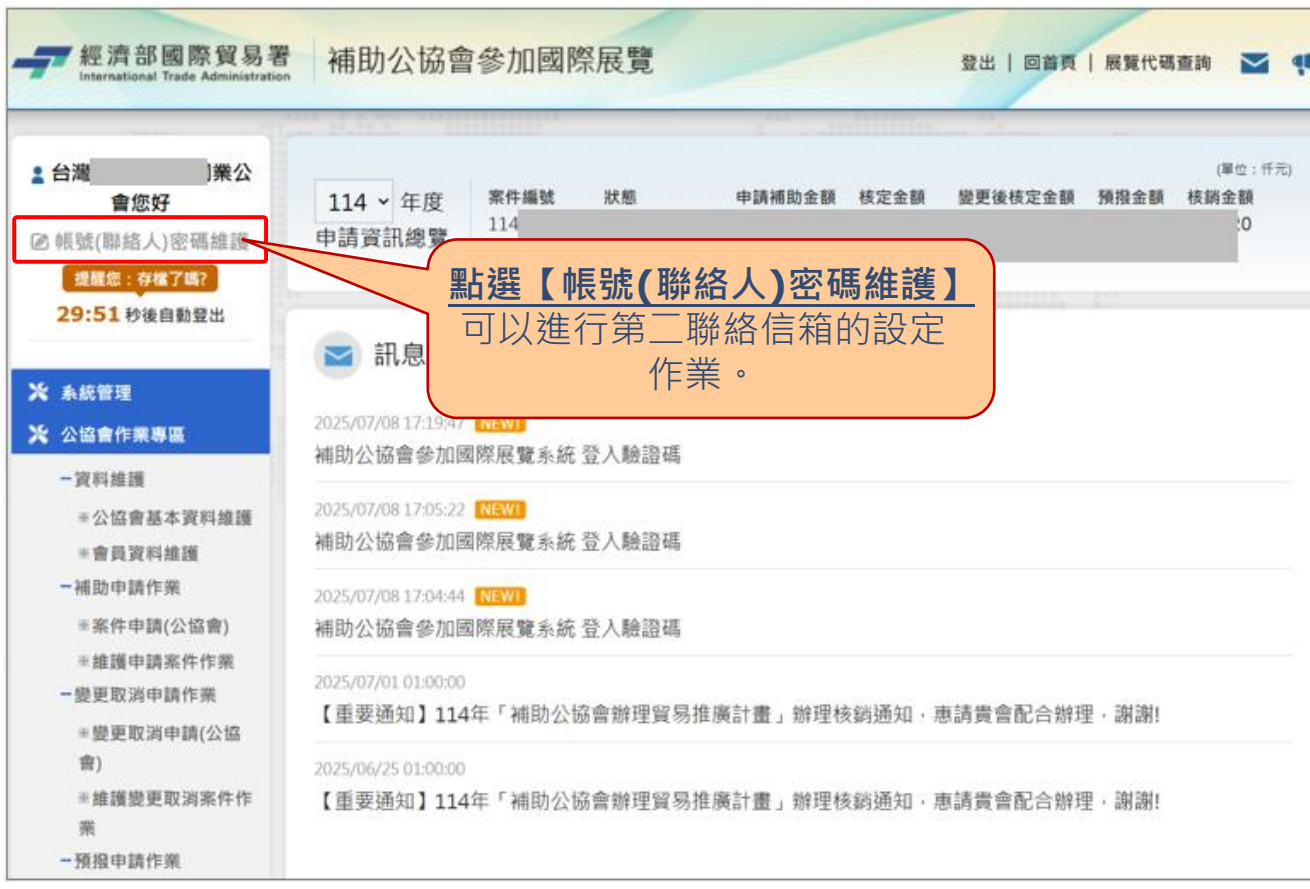

第15頁

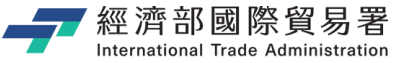

### (2) 設定「第二聯絡信箱」

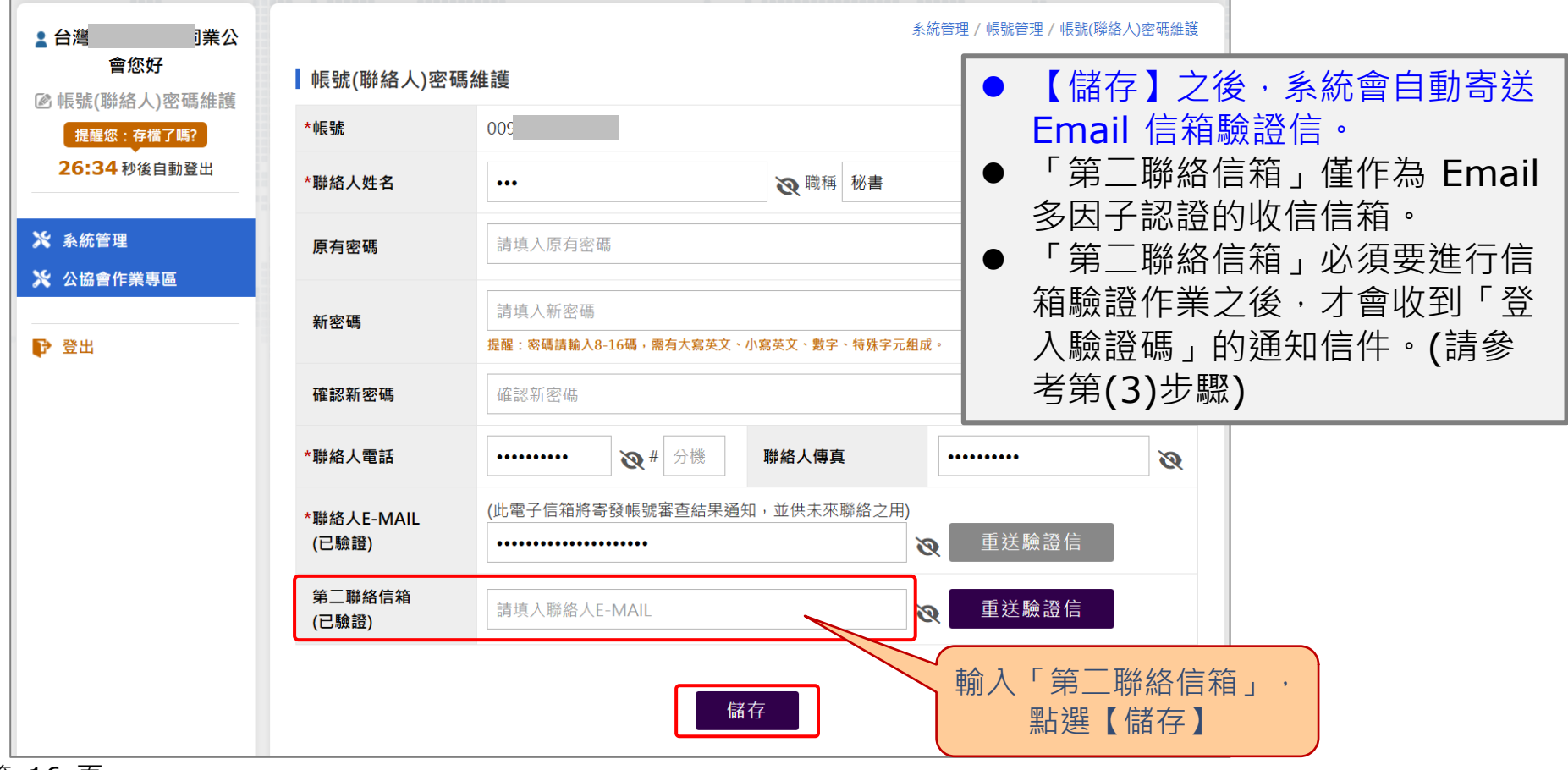

第16頁

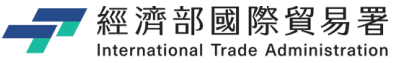

### (3) 進行信箱驗證作業

| 收信匣                                                                                                    |
|----------------------------------------------------------------------------------------------------|
| 返回 │ ● 封存 ④ 回信 ④ 全回 ④ 轉寄 ▼ │ ④ 標籤 ▼   → 移至 ▼ │ 廣告信 ▼   ≪ ▼ │ 更多 ▼ │                                                                                                   |
| <ul> <li>□ 來源: boftrelay <boftrelay@trade.gov.tw> (平)</boftrelay@trade.gov.tw></li> <li>標題: 補助公協會參加國際展覽管理系統:電子郵件驗證函</li> <li>日期: Tue, 08 Jul 2025 16:17:00</li> </ul> |
| 您好:                                                                                                    |
| 「補助公協會參加國際展覽管理系統」會以E-MAIL寄發相關通知訊息,為確保您收到訊息通知,需驗證電子信箱正確性,請完成點選下列連結進行驗證。如未進行驗證,將無法進行後續線上相關作業。                                                                           |
| https://tpsp.atostaiwan.net/tppo?verifyToken=de9dae50a0494ac7951b198932920257 點選驗證連結就可以進行                                                                             |
| *重要:<br>1.本連結於 2025/07/08 16:16:36 由系統寄送,將於 3 天後失效。<br>2.本信件由系統自動寄發,請勿回覆此訊息。若有相關問題,請於週一~週五上班時間9:00-18:00,撥打專線:02-33431138、02-33431144。                                |
| 補助公協會參加國際展覽管理系統<br>聯絡電話: 02-33431138、02-33431144                                                                                                    |
| 「第一聯絡信箱」必須要進行信箱驗證作業之後,才會收到                                                                                                    |

「登入驗證碼」的通知信件。

第17頁

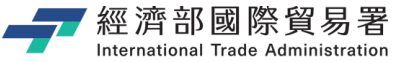

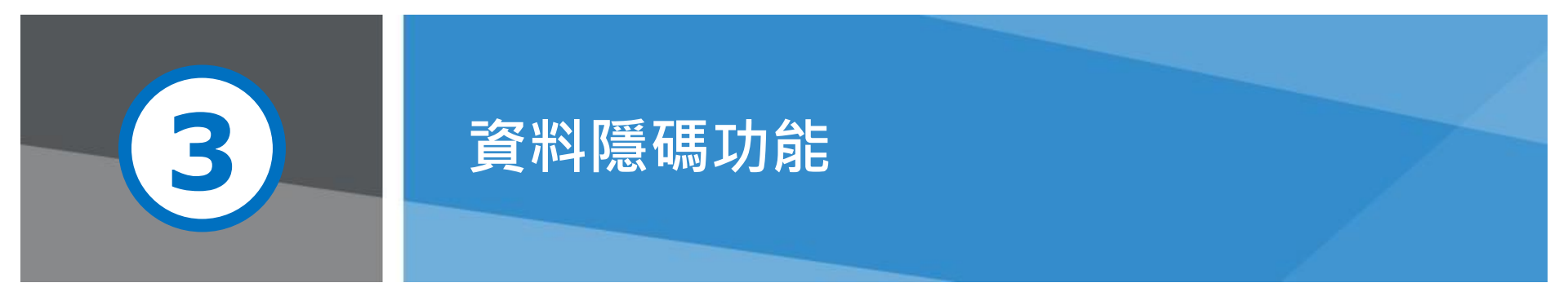

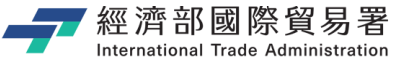

### 隱碼功能調整:1. 帳號線上申請作業

#### ■ 原來的帳號線上申請作業(畫面)

|           |                  |                                                                                           |                                            | 首頁 / 帳號申    | 請 / 線上帳號申請 |
|-----------|------------------|-------------------------------------------------------------------------------------------|--------------------------------------------|-------------|------------|
| 線上帳號申請    | , 1              | 2 3                                                                                       |                                            | 4           | 5          |
| 忘記密碼      | 注意事              | 項 輸入統一編號 填寫中                                                                              | 清資料 確認                                     | 中請資料 疗      | 成          |
| 變更電子郵件及密碼 | , 公協會書           | 基本資料                                                                                      |                                            |             |            |
|           | *统一編號            | 12345678                                                                                  | *申請單位                                      | 請輸入申請單位     |            |
|           | *立案登記<br>主管機關    | 請輸入立案登記主管機關                                                                               | *成立日期                                      |             |            |
|           | *負責人             | 請輸入負责人                                                                                    |                                            |             |            |
|           | *會址所在:           | <ul> <li>請選擇 ▼請選擇 ▼</li> <li>請翰入會址所在地</li> </ul>                                          | • 郵遞區號                                     |             |            |
|           | *通訊地址            | <ul> <li>□同會址所在地</li> <li>請選擇 ✓請選擇 </li> <li>請輸入通訊地址</li> <li>-我已確認過訊地址填寫正確(核)</li> </ul> | <ul> <li>郵遞區號</li> <li>定公文寄送地址,</li> </ul> | 請填寫完整中文地址)  |            |
|           | *電話              | 000-0000000                                                                               | 傳真                                         | 000-0000000 |            |
|           | *秘書長/<br>總幹爭     | 秘書長 ✔ 請輸入姓名                                                                               | *手機                                        | 090000000   |            |
|           | *E-MAIL          | 請輸入秘書長/總幹事E-MAIL                                                                          |                                            |             |            |
|           | * <b>4</b> E St. | 12345678                                                                                  | *聯結人                                       | 請輸入聯絡人職     | 種職稱        |
|           | *電話              | 000-0000000 # 分機                                                                          | 侍真                                         | 000-0000000 |            |
|           | *E-MAIL<br>(需驗證) | (此電子信箱終寄發帳號審查結果通<br>請輸入聯絡人E-MAIL                                                          | 知,並供未來聯結                                   | §之用)        |            |
|           | *密碼              | 提醒:密琪讀翰入8-16碼,需有大寫英文                                                                      | 、小寫英文、數字、特                                 | 殊字元組成。      |            |
|           | *確認密碼            |                                                                                           | 1                                          |             |            |

第19頁

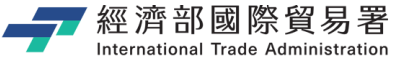

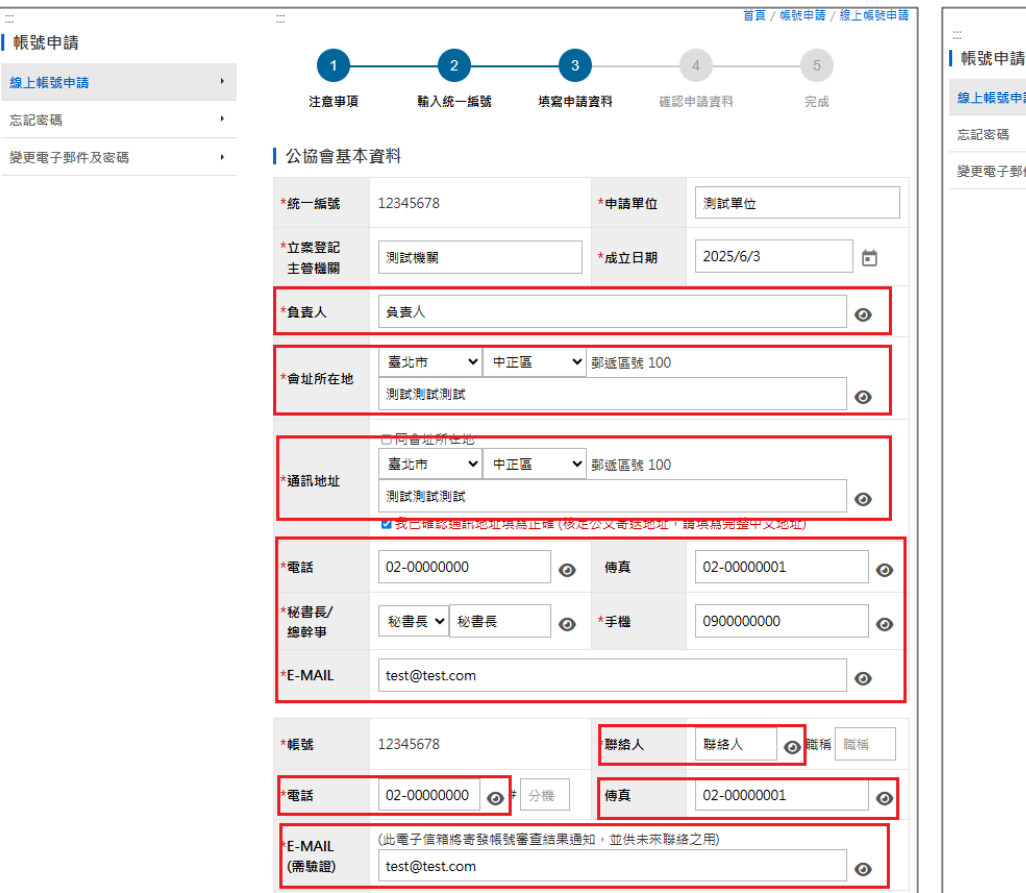

#### ■ 使用者<開啟隱碼>的(畫面)

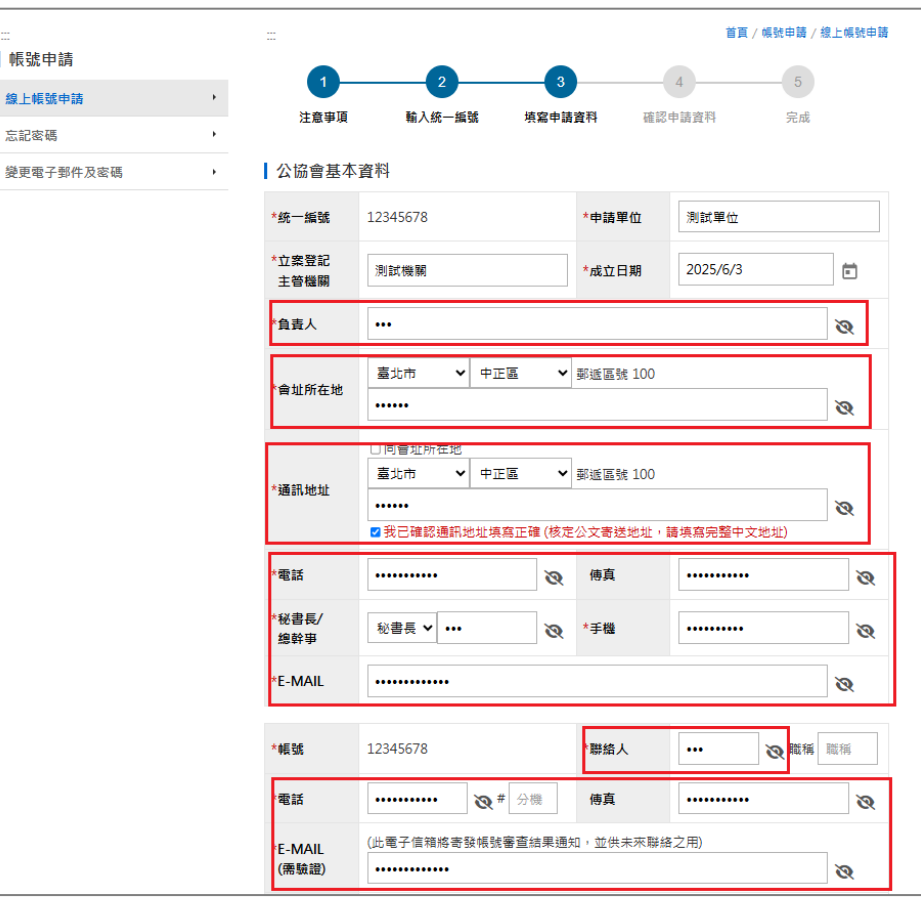

第 20 頁

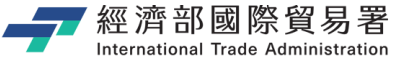

變更電子郵件及密碼

#### ■ 加入隱碼功能的作業(畫面) 帳號申請 線上帳號申請 . 注意事項 確認申請資料 输入统—— 編書 适空由詰客彩 忘記密碼

\*驗證碼

請輸入驗證碼

| *統一編號            | 12345678                   | *申請單位 | 測試單位       |
|------------------|----------------------------|-------|------------|
| *立案登記<br>主管機關    | 測試機關                       | *成立日期 | 2025/06/03 |
| *負責人             | <i>9</i>                   |       |            |
| *會址所在地           | ø                          |       |            |
| *通訊地址            | ø                          |       |            |
| *電話              | ø                          | 傅真    | Ø ••••••   |
| *秘書長/<br>總幹爭     | 秘書長 ●●●●●●●●●●<br><b>谈</b> | *手機   | ø          |
| *E-MAIL          | ø                          |       |            |
| *帳號              | 12345678                   | *聯絡人  | ø          |
| *電話              | * <i>®</i>                 | 傅真    | ø          |
| *E-MAIL<br>(需驗證) | <i></i>                    |       |            |
| *密碼申請書           | 國家資通安全發展方案.pdf             |       |            |
| 立案證書             |                            |       |            |

首直 / 幅號申請 / 線上幅號申請

完成

#### ■ 使用者<開啟隱碼>的(畫面)

| ₩         |   |                  |                 |       |         |            | 6近中國 / 版工模式中國 |
|-----------|---|------------------|-----------------|-------|---------|------------|---------------|
| 線上帳號申請    | • | 1-               | 2               | -3    | (       | 4          | 5             |
| 忘記密碼      | • | 注意事項             | 輸入統一編號          | 填寫申請調 | 資料 確認(  | 申請資料       | 完成            |
| 變更電子郵件及密碼 | , | 公協會基本            | 資料              |       |         |            |               |
|           |   | *统一编號            | 12345678        |       | *申請單位   | 測試單位       |               |
|           |   | *立案登記<br>主管機關    | 測試機關            |       | *成立日期   | 2025/06/03 |               |
|           |   | *負責人             | 負責人 🥥           |       |         |            |               |
|           |   | *會址所在地           | 測試測試測試 🥥        |       |         |            |               |
|           |   | *通訊地址            | 測試測試測試 🙆        |       |         |            |               |
|           |   | *電話              | 02-0000000 🗿    |       | 傅真      | 02-0000000 | 0             |
|           |   | *秘書長/<br>總幹事     | 秘書長 秘書長 🥥       |       | *手機     | 090000000  | 0             |
|           |   | *E-MAIL          | test@test.com 🧿 |       |         |            |               |
|           |   | *•長號             | 12345678        |       | *聯絡人    | 聯絡人 ⊙      |               |
|           |   | *電話              | 02-0000000 @#   |       | 傅真      | 02-0000001 | 0             |
|           |   | *E-MAIL<br>(需驗證) | test@test.com   |       |         |            |               |
|           |   | *密碼申請書           | 國家資通安全發展方案.pdf  |       |         |            |               |
|           |   | 立案證書             |                 |       |         |            |               |
|           |   | 組織章程             |                 |       |         |            |               |
|           |   | *驗證碼             | 請輸入驗證碼          |       | ł       | 5TPST      | •             |
|           |   |                  | □ 我已            | 確認上述  | 資料皆正確無誤 |            |               |

十一步

送出申請

我已確認上述資料皆正確無誤 送出申請

5TPST C

第

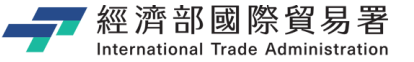

### 隱碼功能調整:2.重設密碼作業

#### ■ 原來的重設密碼作業(畫面)

| 一一經濟部國際<br>International Trade | 、<br>餐 <b>易署</b><br>補助公 | 協會參加國際             | 祭展覽                      |      |                                                                                                    |         | 回首頁   網站導覽    |
|--------------------------------|-------------------------|--------------------|--------------------------|------|----------------------------------------------------------------------------------------------------|---------|---------------|
| 訊息公告                           | 帳號申請 ◄                  | 展覽資訊 -             | 補助業務說明                   | -    | 下載專區・                                                                                                    | 補助問答集 - | 聯絡窗□ -        |
|                                |                         |                    |                          |      |                                                                                                    |         |               |
| <br>「帳號由請                      |                         | Ĩ                  |                          |      |                                                                                                    | 首頁 /    | / 帳號申請 / 忘記密碼 |
| 線上帳號申請                         | ĸ                       | *帳號(統一編號)          |                          | 輸入帳號 | in the second second se |         |               |
| 忘記密碼                           | •                       | *電子郵件(已驗證)         |                          | 輸入聯絡 | 格電子郵件                                                                                                    |         |               |
| 變更電子郵件及密                       | 8碼 >                    | <mark>∗</mark> 驗證碼 | <u>当</u> 世<br>11月        | 輸入驗認 | 登碼                                                                                                    | XAFF    | 00            |
|                                |                         | * 若忘記電子郵件(已        | 已驗證), <mark>請點選</mark> 左 | 方【變更 | 電子郵件及密碼】<br>寄送密碼重設信                                                                                                    | 行重新申請。  |               |

第 22 頁

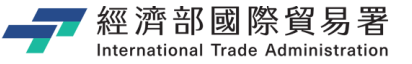

| 7 經濟部國際<br>International Trade A | 餐園易署 補助公      | 協會參加國       | 際展覽        |            |          | 回首頁   網站導覽       |
|----------------------------------|---------------|-------------|------------|------------|----------|------------------|
| 訊息公告                             | 帳號申請 -        | 展覽資訊 -      | 補助業務說明     | • 下載專區 •   | 補助問答集    | • 聯絡窗口 •         |
|                                  |               |             |            |            |          |                  |
| <br>【 框號中語                       |               |             |            |            | 1        | 首頁 / 帳號申請 / 忘記密碼 |
| 線上帳號申請                           |               | *帳號(統一編號)   | 言言         | 1入帳號       |          |                  |
| 忘記密碼                             | •             | *電子郵件(已驗證   | ) test     | @test.com  |          | ۲                |
| 變更電子郵件及密                         | <sup>6碼</sup> | *驗證碼        | 合同         | 入驗證碼       | XY       | 9U 🗅             |
|                                  |               | * 若忘記電子郵件(i | 已驗證),請點選左方 | 【變更電子郵件及密碼 | 】進行重新申請。 |                  |
|                                  |               |             |            | 寄送密碼重設信    |          |                  |

### ■ 使用者<開啟隱碼>的(畫面)

-7

| 7經濟部國際<br>International Trade A | 貿易署<br>Administration 補助公 | 公協會參加國際展開       | 篇                   | 回首          | 頁   網站導  |
|---------------------------------|---------------------------|-----------------|---------------------|-------------|----------|
| 訊息公告                            | 帳號申請 -                    | 展覽資訊 - 補助       | 業務說明 • 下載專區 →       | 補助問答集 - 耳   | ₩絡窗口 -   |
|                                 |                           |                 |                     |             |          |
|                                 |                           |                 |                     | 首頁 / 帳號申詞   | 青 / 忘記密碼 |
| 帳號申請                            |                           |                 |                     |             |          |
| 線上帳號申請                          | ۲                         | *喉號(統一痛號)       | 請輸入吸號               |             |          |
| 忘記密碼                            | •                         | *電子郵件(已驗證)      | •••••               |             | Ø        |
| 變更電子郵件及密                        | 碼 ,                       | *驗證碼            | 請輸入驗證碼              | XXHOU :     |          |
|                                 |                           | * 芋士記香了取件(口驗部)。 | . 詰む過ナナ「海東帝フ和件石の珥】; | 进行委托中部。     |          |
|                                 |                           |                 | "明和选生力【交更电子即件及密调】"  | 运门 呈初 中 峭 。 |          |
|                                 |                           |                 | 寄送密碼重設信             |             |          |

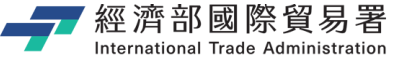

### 隱碼功能調整:3.變更電子郵件及申請人作業

#### ■ 原來的變更電子郵件及申請人作業(畫面)

| ःः<br>┃ 訊息公告 |   | =        | 首頁 / 帳號申請 / 變更電子郵件及密碼                                                                                  |
|--------------|---|----------|----------------------------------------------------------------------------------------------------|
| 線上帳號申請       | • |          |                                                                                                    |
| 忘記密碼         | • | <u> </u> | <b>輸入熱一編或 現易申請資料</b> 锥認申請資料 元成                                                                         |
| 變更電子郵件及密碼    | • | 申請資料     |                                                                                                    |
|              |   | *統一編號    | 12345678                                                                                               |
|              |   | *聯絡人     | 聯絡人         職稱         *電話         02-00000000                                                         |
|              |   | *E-MAIL  | (糸統會寄發帳號審查結果通知信函到此電子信箱)                                                                                |
|              |   | (需驗證)    | test@test.com                                                                                          |
|              |   | *密碼      |                                                                                                    |
|              |   | *確認密碼    | 程度:& 物資酬入6-10%,將有大將央义、小將央义、數子、特殊子兀組成。                                                                  |
|              |   |          | 請上傳密碼申請書                                                                                               |
|              |   | *密嚩甲請青   | 理確:<br>1.請先下載「 <u>補助公協會参加國際展覽蜜碼申請書</u> 」,待填妥後掃描成電子檔,上傳本系統<br>2.檔案大小上睽為 SMB<br>3.檔案格式為 doc、docx、pdf、jpg |
|              |   |          | 下一步                                                                                                    |

第 24 頁

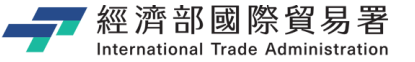

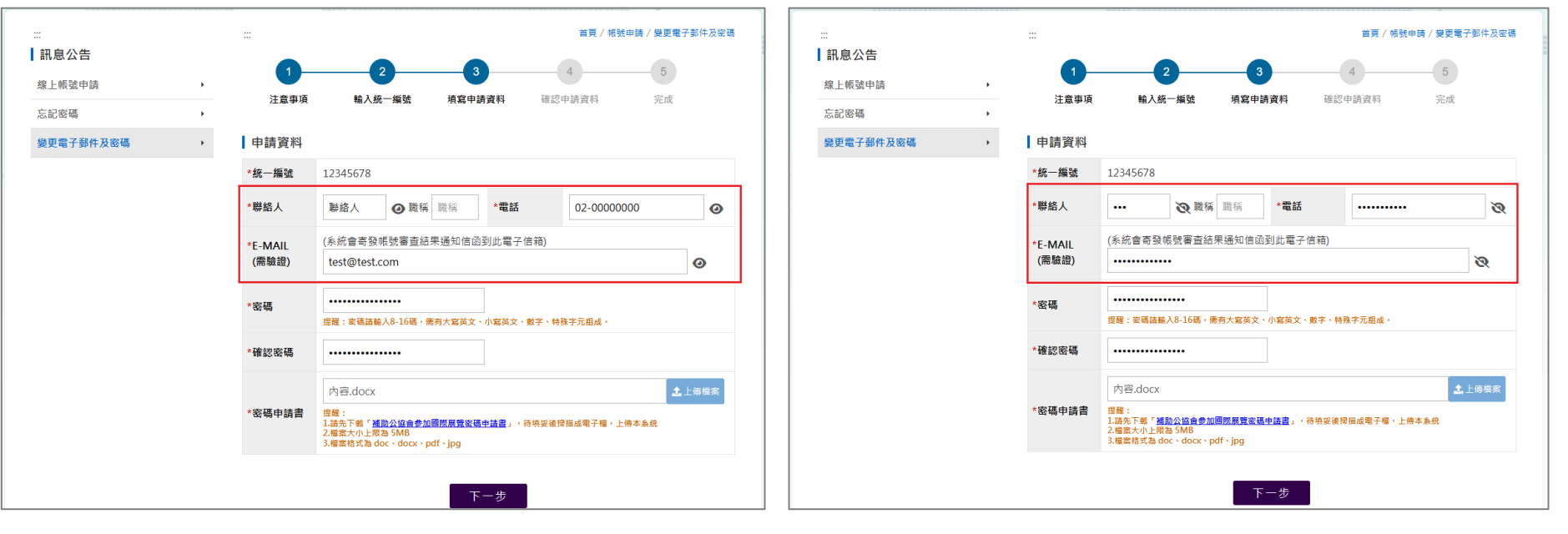

■ 使用者<開啟隱碼>的(畫面)

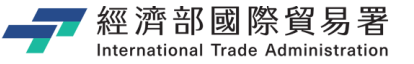

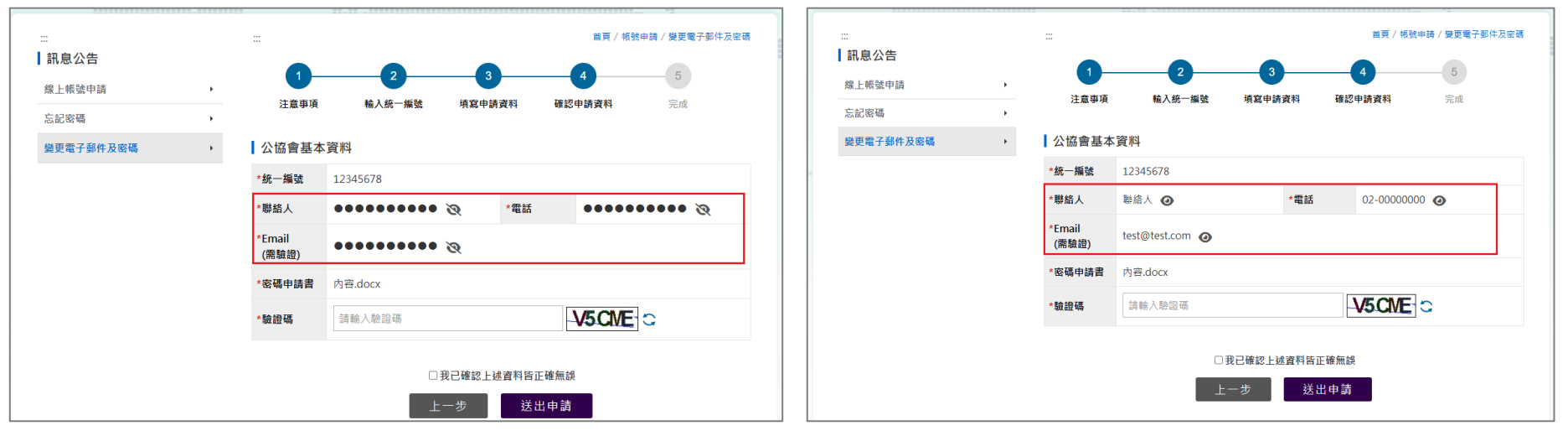

■ 使用者<開啟隱碼>的(畫面)

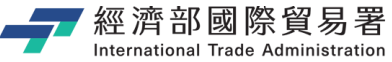

### 隱碼功能調整:4. 帳號基本資料維護作業

#### ■ 原來的帳號基本資料維護作業(畫面)

| 77 經濟部國際貿易署<br>International Trade Administratio | <sup>【</sup> 補助公協會  | 參加國際展覽                                           | /         | 登出   回首頁   展覽代碼查詢 🛛 📢     |  |  |  |  |
|--------------------------------------------------|---------------------|--------------------------------------------------|-----------|---------------------------|--|--|--|--|
| ▲申請單位2您好 ◎ 帳號(聯絡人)密碼維護                           | 【帳號(聯絡人)密           | 碼維護                                              |           | 系統管理 / 帳號管理 / 帳號(聯絡人)密碼維護 |  |  |  |  |
| 提醒您:存檔了嗎?<br>29:01 秒後自動登出                        | <mark>*</mark> 帳號   | 12345678                                         |           |                           |  |  |  |  |
|                                                  | *聯絡人姓名              | 聯絡人                                              | 職稱 職稱     |                           |  |  |  |  |
| ✗ 系統管理 ✗ 公協會作業專區                                 | 原有密碼                | 請填入原有密碼                                          |           |                           |  |  |  |  |
| ▶ 登出                                             | 新密碼                 | 請填入新密碼<br>提醒: 客碼請輸入8-16碼, 無有大寫英文、小寫英文、數字、特殊字元組成。 |           |                           |  |  |  |  |
|                                                  | 確認新密碼               | 確認新密碼                                            |           |                           |  |  |  |  |
|                                                  | *聯絡人電話              | 02-00000000 # 111                                | 聯絡人傳真     | 02-0000001                |  |  |  |  |
|                                                  | *聯絡人E-MAIL<br>(未驗證) | (此電子信箱將寄發帳號審查結果通知<br>test@test.com               | 知,並供未來聯絡之 | 用) 重送驗證信                  |  |  |  |  |
|                                                  |                     | 儲                                                | 存         |                           |  |  |  |  |

第 27 頁

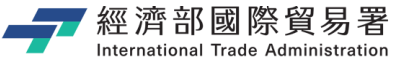

| ■ 加入降                                                      | 濦碼功戧                | b的作業 <b>(</b>                     | 畫面)           |                          | ■ 使用者                                                             | 「く開啟                | 文隱碼>的                             | (畫面)                                  | )                  |          |
|------------------------------------------------------------|---------------------|-----------------------------------|---------------|--------------------------|-------------------------------------------------------------------|---------------------|-----------------------------------|---------------------------------------|--------------------|----------|
| ——— 經濟部國際貿易署<br>International Trade Administration         | 畫 補助公協會參            | 加國際展覽                             | 登出            | 回首頁   展覽代碼查詢 🔽 👎         | ▲ 一 經濟部國際貿易署<br>International Trade Administration                | <sup>響</sup> 補助公協會  | 參加國際展覽                            | NP                                    | 登出   回首頁   展覽代碼國   | 5ia 🔽 📢  |
| ▲申請單位2您好<br>⑥ 帳號(聯絡人)密碼維護                                  | 【帳號(聯絡人)密碼          | 馬維護                               | ž             | 統管理 / 補號管理 / 補號(聯絡人)座碼維護 | ● 申請單位2您好<br>② 帳號(聯絡人)密碼維護                                        | 【帳號(聯絡人)密           | 碼維護                               |                                       | 永統管理 / 帳號管理 / 帳號(P | 募絡人)密碼維護 |
| 提醒您:存檔了嗎?<br>21:18 秒後自動登出                                  | *•辰號                | 12345678                          |               |                          | 20:38 秒後自動登出                                                      | *帳號                 | 12345678                          |                                       |                    |          |
|                                                            | *聯絡人姓名              |                                   | ♥ 職種 職種       |                          | <b>℃</b> 点 结签Ⅲ                                                    | *聯絡人姓名              | 聯絡人                               | ◎ 職稱 職稱                               |                    |          |
| ★ 系統管理<br>- 帳號管理                                           | 原有密碼                | 請填入原有密碼                           |               |                          | 一帳號管理                                                             | 原有密碼                | 請填入原有密碼                           |                                       |                    |          |
| ■帳號(聯絡人)密碼維<br>護<br>■郵件通知                                  | 新密碼                 | 請填入新密碼<br>提醒: 密碼請輸入8-16碼, 儒有大寫英文。 | 小寫英文、數字、特殊字元组 | <u>ق</u> •               | ■帳號(聯絡人)密碼維<br>護<br>車郵件通知                                         | 新密碼                 | 請填入新密碼<br>提醒:密碼講驗入8-16碼,儒有大寫英文    | (、小寫英文、數字、特殊字ī                        | 元組成。               |          |
| 🔀 公協會作業專區                                                  | 確認新密碼               | 確認新密碼                             |               |                          | ★ 公協會作業専區                                                         | 確認新密碼               | 確認新密碼                             |                                       |                    |          |
| <ul> <li>         一資料維護         ■公協會基本資料維護     </li> </ul> | *聯絡人電話              | •••••• 🏹 🗰 🕺                      | 聯絡人傳真         | ······ 20                | ■公協會基本資料維護<br>■会員資料維護                                             | *聯絡人電話              | 02-0000000 🕥 # 111                | 聯絡人傳真                                 | 02-0000001         | 0        |
| ≝會員資料維護 一補助申請作業 ≝案件申請(公協會)                                 | *聯絡人E-MAIL<br>(未驗證) | (此電子信箱將寄發帳號審查結果選                  | 知,並供未來聯絡之用)   | ♀ 重送驗證信                  | <ul> <li>補助申請作業</li> <li>#案件申請(公協會)</li> <li>■維護申請案件作業</li> </ul> | *聯絡人E-MAIL<br>(未驗證) | (此電子信箱將寄發帳號審查結果)<br>test@test.com | · · · · · · · · · · · · · · · · · · · | 〕<br>_● 重送驗證信      |          |
| ■維護申請案件作業<br>一變更取消申請作業<br>■變更取消申請(公協                       |                     | 傗                                 | 存             |                          | <ul> <li>─變更取消申請作業</li> <li>■變更取消申請(公協<br/>會)</li> </ul>          |                     |                                   | 儲存                                    |                    |          |

#### 第 28 頁

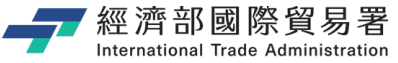

### 隱碼功能調整:5.公協會基本資料維護作業

#### ■ 原來的公協會基本資料維護作業(畫面)

| ▲申請單位2您好<br>◎帳號(聯絡人)密碼推護                                           | ┃ 公協會基本資            | 料維護                                                                                                    |                                |      |               | 公協會作業専區 / 資料維護 / 公 | 協會基本資料維護      |  |  |  |  |
|--------------------------------------------------------------------|---------------------|----------------------------------------------------------------------------------------------------|--------------------------------|------|---------------|--------------------|---------------|--|--|--|--|
| 提醒您:穿描了吗?<br>27:46 秒後自動登出                                          | *统一編號               | 12345678                                                                                                    | l                              |      | *申請單位         | 申請單位2              |               |  |  |  |  |
| ★ 系统管理                                                             | *立案登記<br>主管機關       | 立案登記                                                                                                    | 主管機關2                          |      | *成立日期         | 2025/6/3           |               |  |  |  |  |
| ★ 公協會作業事區                                                          | *負責人                | 負責人1                                                                                                    | 負責人1                           |      |               |                    |               |  |  |  |  |
| 且竹建设<br>※公協會基本資料維護<br>※會員資料維護                                      | *會址所在地              | 臺北市<br>測試測試                                                                                                    | 臺北市 ✔ 中正區 ✔ 郭遗區號 100<br>刻試測試測試 |      |               |                    |               |  |  |  |  |
| 一補即甲請作業<br>※件申請(公協會)<br>※推援申請案件作業<br>- 變更取消申請作業<br>※發更取消申請作業       | <mark>*</mark> 聯絡地址 | <ul> <li>□ 同會址!</li> <li>&gt; 臺北市</li> <li>別試測試</li> </ul>                                                                                                    | 新在地<br>▼ 中正區 ▼ 郵透<br>測試2       | 區號 : | 100           |                    |               |  |  |  |  |
| ●建史以為中朝(五面<br>會)                                                   | *電話                 | 02-00000000 傳真                                                                                                    |                                |      | 侍真            | 02-0000001         |               |  |  |  |  |
| ■ 維裁委更取洞条件FF<br>業<br>一預撥申請作業                                       | *秘書長/總幹<br>亊        | 總幹事 V 總幹事 *手機                                                                                                    |                                |      |               | 090000001          |               |  |  |  |  |
| ●預撥申請(公協會) ●維護預撥案件作業                                               | *E-MAIL             | *E-MAIL test3@gmail.com                                                                                                    |                                |      |               |                    |               |  |  |  |  |
| <ul> <li>●核鎖申請作業</li> <li>■核鎖申請(公協會)</li> <li>■維護核銷案件作業</li> </ul> | 立案證書                | <b>立変接書</b> (加設更新立度提書・語上時新個度     (日本)     (日本) |                                |      |               |                    | <b>土</b> 上傅福案 |  |  |  |  |
| ▶ 登出                                                               | 組織章程                |                                                                                                    | 如欲更新組織章程,請」                    | 一傳新  | 檔案            |                    | <b>土</b> 上傳檔案 |  |  |  |  |
|                                                                    | 匯款帳戶維護              |                                                                                                    |                                |      |               |                    |               |  |  |  |  |
|                                                                    | *銀行代碼               | 銀行代碼                                                                                                    |                                |      | *銀行名稱(分<br>行) | 銀行名稱(分行)           |               |  |  |  |  |
|                                                                    | *匯款戶名               | 匯款戶名 <b>*匯款帳號</b>                                                                                                    |                                |      | *匯款帳號         | 匯款帳號               |               |  |  |  |  |
|                                                                    | 支票抬頭                | 支票抬頭                                                                                                    |                                |      |               |                    |               |  |  |  |  |
|                                                                    | 存摺影本                | 如欲更新                                                                                                    | 存摺影本,諸上傳新檔案                    |      |               |                    | ▲上侍榴案         |  |  |  |  |

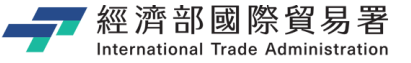

| <b>2</b> 申請單位2您好                                                                             |               |                                                        |                                                                           |                    |       | 公協會作業専區 / 資料維護 | / 公協會基本] | 資料維護 |  |
|----------------------------------------------------------------------------------------------|---------------|--------------------------------------------------------|---------------------------------------------------------------------------|--------------------|-------|----------------|----------|------|--|
| ● 帳號(聯絡人)密碼維護                                                                                | 公協會基本資        | 和維護                                                    |                                                                           |                    |       |                |          |      |  |
| 24:13 秒後自動登出                                                                                 | *統一編號         | 12345678                                               | 3                                                                         |                    | *申請單位 | 申請單位2          |          |      |  |
| 🗙 系統管理                                                                                       | *立案登記<br>主管機關 | 立案登記                                                   | 主管機關2                                                                     |                    | *成立日期 | 2025/6/3       |          |      |  |
| ★ 公協會作業専區                                                                                    | *負責人          | ••••                                                   |                                                                           |                    |       |                | છ        |      |  |
| <ul> <li>□資料維護</li> <li>■ 公協會基本資料維護</li> <li>■ 會員資料維護</li> <li>−補助申請作業</li> </ul>            | *會址所在地        | 臺北市                                                    | ♥ 中正區 ♥                                                                   | 鄧遞區號               | 100   |                | છ        |      |  |
| <ul> <li>※件申請(公協會)</li> <li>※推該申請案件作業</li> <li>・ 變更取消申請作業</li> <li>= ※</li> <li>※</li> </ul> | *聯絡地址         | <ul> <li>□ 同會址</li> <li>臺北市</li> <li>······</li> </ul> | <ul> <li>□ 同會批所在地</li> <li>&gt; 園北市 → 中正區 → 郵速區號 100</li> <li></li> </ul> |                    |       |                |          |      |  |
| ■ 美史取洞中崩(公協<br>會)                                                                            | *電話           |                                                        | ••                                                                        | Ø                  | 傅真    |                |          | Ø    |  |
| ■推護難更取消當件作<br>業<br>一預撥申請作業                                                                   | *秘書長/總幹<br>事  | 總幹事                                                    | <b>~</b>                                                                  | Ø                  | *手機   |                |          | છ    |  |
| ●預撥申請(公協會) ●維護預撥案件作業                                                                         | *E-MAIL       |                                                        |                                                                           |                    |       |                |          |      |  |
| <ul> <li>●核銷申請作業</li> <li>■核銷申請(公協會)</li> <li>■維護核銷案件作業</li> </ul>                           | 立案證書          |                                                        | 如欲更新立案證書<br>提醒:<br>1 檔案大小上限為 5MB<br>2 檔案格式為 doc、doc                       | ,請上傳新<br>x、pdf、jpg | 「檔案   |                | 土上侍      | 檔案   |  |
| ▶ 登出                                                                                         | 組織章程          |                                                        | 如欲更新組織章程                                                                  | ,請上傳筆              | 「檔案   |                | 北上傳      | 檔案   |  |
|                                                                                              | 匯款帳戶維護        | ŧ                                                      |                                                                           |                    |       |                |          |      |  |
|                                                                                              | *銀行代碼         | 銀行代碼                                                   |                                                                           |                    |       | 銀行名稱(分行)       |          |      |  |
|                                                                                              | *匯款戶名         | 匯款戶名                                                   |                                                                           |                    | *匯款帳號 |                |          | છ    |  |
|                                                                                              | 支票抬頭          | 支票抬頭                                                   |                                                                           |                    |       |                |          |      |  |
|                                                                                              | 存摺影本          | 如欲更新存擅影本,請上傳新備業                                        |                                                                           |                    |       |                |          | 窯    |  |

#### ■ 使用者<開啟隱碼>的(畫面)

| ▲申請單位2您好<br>●帳號(聯絡人)密碼維護                                           | 公協會基本資        | {料維護                                                 |                                                                   |     |               | 公協會作業専區 / 資料維護 | / 公協會基本      | <b>:資料維護</b> |  |
|--------------------------------------------------------------------|---------------|------------------------------------------------------|-------------------------------------------------------------------|-----|---------------|----------------|--------------|--------------|--|
| 提醒您:存檔了嗎?<br>23:47 秒後自動豎出                                          | *统一编號         | 12345678                                             | 3                                                                 |     | *申請單位         | 申請單位2          |              |              |  |
| ★ 系统管理                                                             | *立案登記<br>主管機關 | 立案登記                                                 | 已主管機關2                                                            |     | *成立日期         | 2025/6/3       | Ē            |              |  |
| ★ 公協會作業専區<br>一審料維護                                                 | *負責人          | 負責人1                                                 |                                                                   |     |               |                | ଡ            | •            |  |
| ■公協會基本資料推護<br>■會員資料維護<br>■補助申請作業                                   | *會址所在地        | 臺北市<br>測試測試                                          | ✓ 中正區 ✓ 鄰鄉<br>測試                                                  | 區號  | 100           |                | ତ            | •            |  |
| ■案件申請(公協會) ■維護申請案件作業 ●變更取消申請作業 ■必更取消申請作業                           | ∽聯絡地址         | <ul> <li>□ 同會址</li> <li>臺北市</li> <li>測試測部</li> </ul> | 所在地                                                               | 區號  | 100           |                | હ            | >            |  |
| <ul> <li>● シンボが下前(公益)</li> <li>● 油球感面取消突在作</li> </ul>              | *電話           | 02-0000                                              | 0000                                                              | 0   | 傅真            | 02-0000001     |              | 0            |  |
| 業                                                                  | *秘書長/總幹<br>事  | 總幹事                                                  | ✔ 總幹事                                                             | 0   | *手機           | 090000001      |              | 0            |  |
| ◎預撥申請(公協會)<br>◎維護預撥案件作業                                            | *E-MAIL       | test3@g                                              | jmail.com                                                         |     |               |                | G            | •            |  |
| <ul> <li>●核銅甲請作業</li> <li>■核氨申請(公協會)</li> <li>■維護核鎬案件作業</li> </ul> | 立案證書          |                                                      | 如 欲更 新 立 案 證書 , 請<br>提醒:<br>1.檔案大小上 限為 5MB<br>2.檔案格式為 doc、doc、 pr | 上傳新 | 所檔案           |                | 土地           | 幅案           |  |
| ・登出                                                                | 組織章程          |                                                      | 如欲更新組織章程,請                                                        | 上傳新 | 「檔案           |                | <b>1</b>     | 「檔案          |  |
|                                                                    | 匯款帳戶維證        | ŧ                                                    |                                                                   |     |               |                |              |              |  |
|                                                                    | *銀行代碼         | 銀行代碼                                                 |                                                                   |     | *銀行名稱(分<br>行) | 銀行名稱(分行)       |              |              |  |
|                                                                    | *匯款戶名         | 匯款戶名                                                 |                                                                   |     | *匯款帳號         | 123123213      |              | 0            |  |
|                                                                    | 支票抬頭          | 支票抬頭                                                 |                                                                   |     |               |                |              |              |  |
|                                                                    | 存摺影本          | 如欲更新存擅影本,請上傳新檔案                                      |                                                                   |     |               |                | <b>土</b> 上侍根 | ▲上傅檔案        |  |

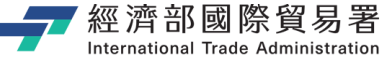

### 隱碼功能調整:6. 帳號登入(帳號未審核)-修改基本資料

#### ■ 原來的帳號修改基本資料作業(畫面)

| 统一編號             | 23456789                                                                                                    | *申請單位                                           | 申請單位3                |  |  |  |
|------------------|----------------------------------------------------------------------------------------------------|-------------------------------------------------|----------------------|--|--|--|
| 立案登記<br>主管機關     | 立案登記主管機關                                                                                                    | *成立日期                                           | 2025/6/4             |  |  |  |
| 負責人              | 会责人                                                                                                    |                                                 |                      |  |  |  |
| *會址所在地           | 臺北市 ✓ 中正區 、<br>測試測試測試                                                                                         | • 郵遞區號 100                                      |                      |  |  |  |
| 通訊地址             | <ul> <li>□同會址所在地</li> <li>臺北市 ◆ 中正區 ◆</li> <li>測試測試測試</li> <li>我已確認通訊地址填寫正確(核定:</li> </ul>                    | <ul> <li>郵遞區號 100</li> <li>公文寄送地址,請約</li> </ul> | 填寫完整中文地址)            |  |  |  |
| *電話              | 02-0000000                                                                                                    | 傅真                                              | 02-0000001           |  |  |  |
| *秘書長/<br>總幹事     | 秘書長 ¥ 秘書長                                                                                                    | *手機                                             | 090000000            |  |  |  |
| *E-MAIL          | test@test.com                                                                                                 |                                                 |                      |  |  |  |
| *帳號              | 23456789                                                                                                    | *聯絡人                                            | <b>聯絡人</b> 職種 職稿     |  |  |  |
| *電話              | 02-0000000 #                                                                                                  | 傅真                                              | 02-0000001           |  |  |  |
| *E-MAIL<br>(需驗證) | (此電子信箱終寄發帳號審查結果)<br>test@test.com                                                                             | 围知,並供未來聯#                                       | 各之用)                 |  |  |  |
| *密碼申請書           | <u>内豊</u><br>如欲更新密碼申請書,請上傳新作<br>提書:<br>1月第下章 <u>送路会谊會如道第月第章</u><br>2億萬大小上開為 5M8<br>3億萬的後 doc + docc + pdf、jpg | 冒窯<br>【 <b>生講畫</b> 」,待填妥後                       | 上侍報当<br>清損成電子標,上等本系統 |  |  |  |
| *****            |                                                                                                    | 6                                               |                      |  |  |  |

第 31 頁

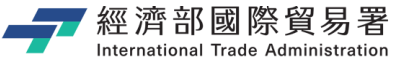

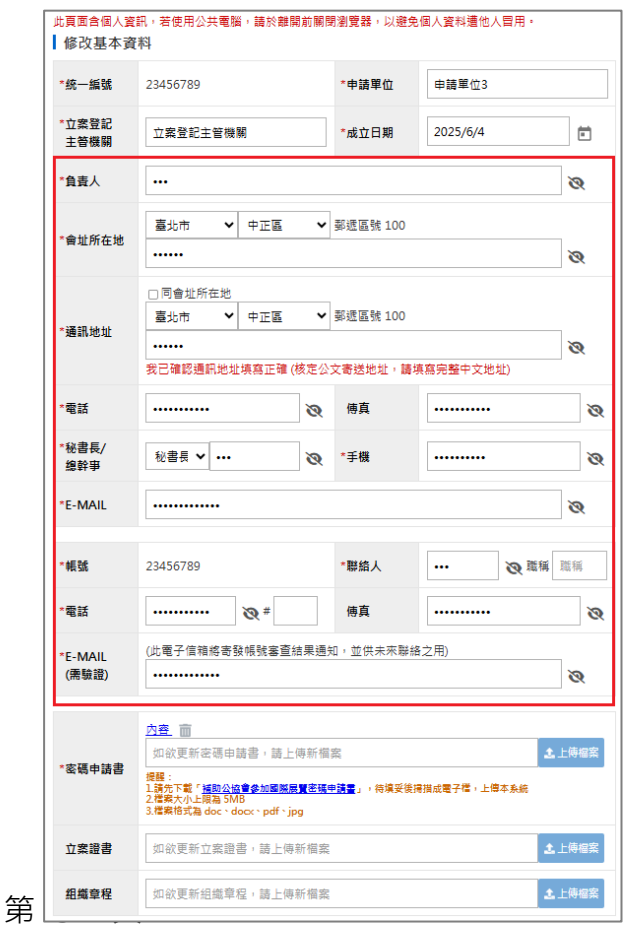

### ■ 使用者<開啟隱碼>的(畫面)

| 統一編號            | 23456789                                                                                                    |                                             |                   | *申請單位                         | 申請單位3     | 申請單位3            |      |  |
|-----------------|----------------------------------------------------------------------------------------------------|---------------------------------------------|-------------------|-------------------------------|-----------|------------------|------|--|
| 立案登記<br>主管機關    | 立案登記主管機                                                                                                    | 鬫                                           |                   | *成立日期                         | 2025/6/4  |                  | Ē    |  |
| 負責人             | 負責人                                                                                                    | 負責人                                         |                   |                               |           |                  | 0    |  |
| 會址所在地           | 臺北市         マ         中正區         マ         郭透區號 100           測試測試測試                                                                                                    < |                                             |                   |                               |           | 0                |      |  |
| 通訊地址            | □同會址所在地<br>臺北市 ✓<br>測試測試測試<br>我已確認通訊地划                                                                                                    | 中正區<br>は填寫正確 (                              | ▼                 | 郵遞區號 100<br>文寄送地址,請           | 填寫完整中文地   | 9址)              | 0    |  |
| 電話              | 02-0000000 (9頁 02-00000001                                                                                                    |                                             |                   | 001                           | 0         |                  |      |  |
| 秘書長/<br>總幹事     | 秘書員 ✔ 秘書長 @ *手機 090000000                                                                                                    |                                             |                   |                               | 00        | 0                |      |  |
| E-MAIL          | test@test.com                                                                                                    |                                             |                   |                               |           |                  | 0    |  |
| 帳號              | 23456789                                                                                                    |                                             |                   | *聯絡人                          | 聯絡人       | ❷職稱              | 職稱   |  |
| 電話              | 02-00000000                                                                                                    | <b>@</b> #                                  |                   | 傅真                            | 02-000000 | 001              | 0    |  |
| E-MAIL<br>(需驗證) | (此電子信箱將寄<br>test@test.com                                                                                                    | 發帳號審查約                                      | 結果通知              | 1,並供未來聯#                      | 备之用)      |                  | 0    |  |
| 密碼申請書           | <u>内容</u><br>如欲更新密碼申<br>提醒:<br>1.磺允下載:「 <u>補助公</u> 提<br>2.檔案<br>大小上限為 SM<br>3.檔案指式為 doc > d                                                                                             | 請書,請上<br><b>注會參加國際</b><br>IB<br>locx、pdf、jp | 傳新檔<br><b>國際碼</b> | ≅<br>■ <mark>請書</mark> 」,待填妥後 | 唐描成電子檔,上  | <b>之</b><br>唐本系統 | 上傳檔案 |  |
|                 |                                                                                                    |                                             |                   |                               |           |                  |      |  |

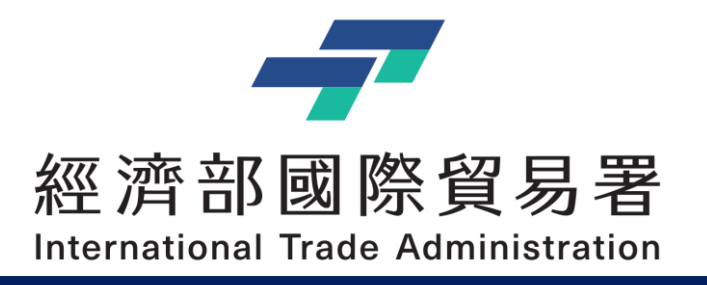

# Thank you !!

經濟部補助公協會辦理貿易推廣專案辦公室 地址:10093 臺北市羅斯福路一段73號3樓 電話:(02)3343-1138,(02)3343-1144 傳真:(02)3343-5422 服務時間:上午 9:00-12:00 (午休12:00-13:30) 下午13:30-18:00